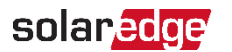

## SolarEdge Onduleur Home Hub - Triphasé

## solaredge.com

SolarEdge Technologies GmbH, Werner-Eckert-Str. 6, 81829 Munich, Allemagne Sous réserve de modification sans préavis. © SolarEdge Technologies, Ltd. Tous droits réservés. Mars 2023.

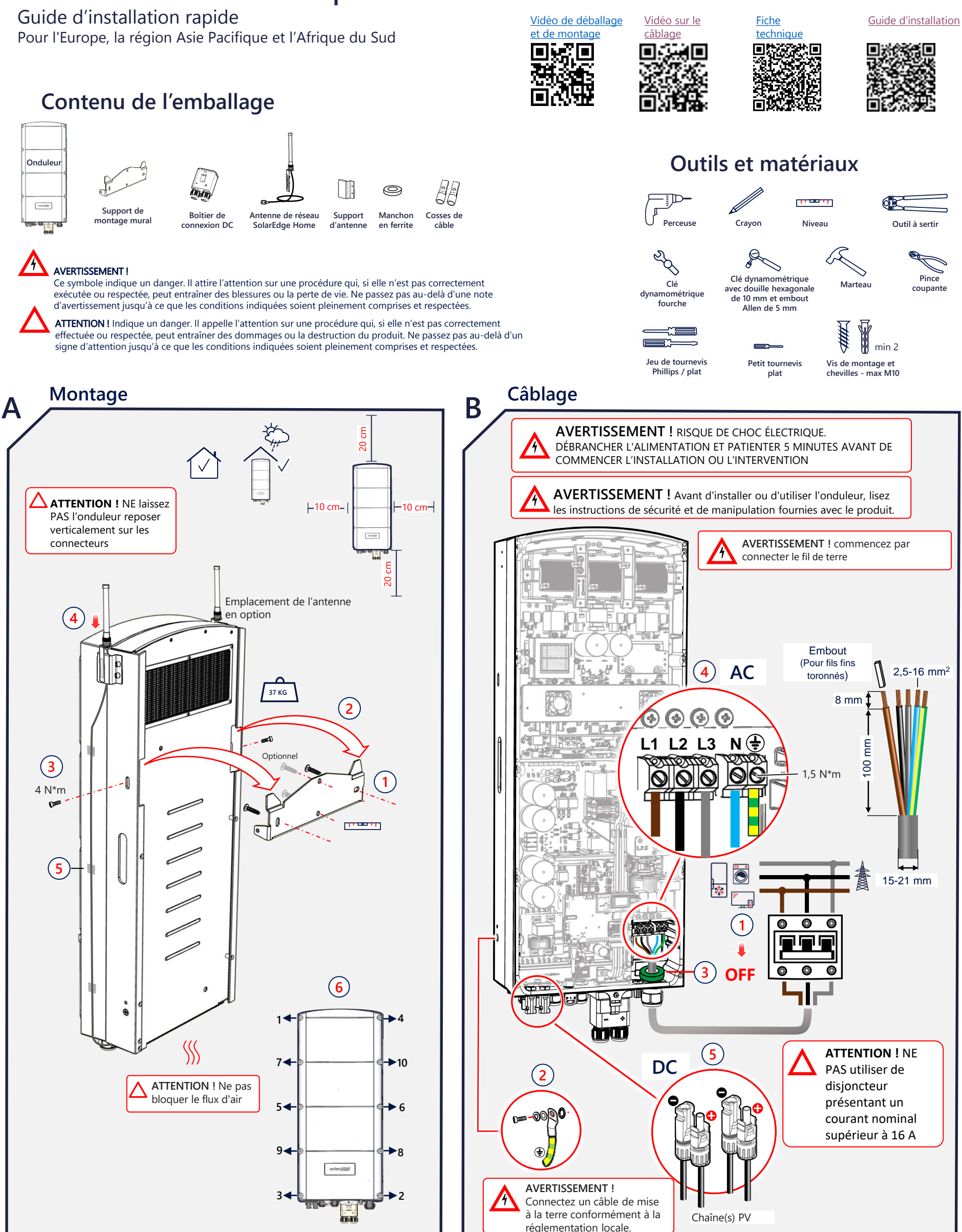

IMPORTANT ! La connexion aux unités et accessoires indiquée ici est fournie à titre de référence uniquement. Pour des informations détaillées, reportez-vous au guide produit spécifique.

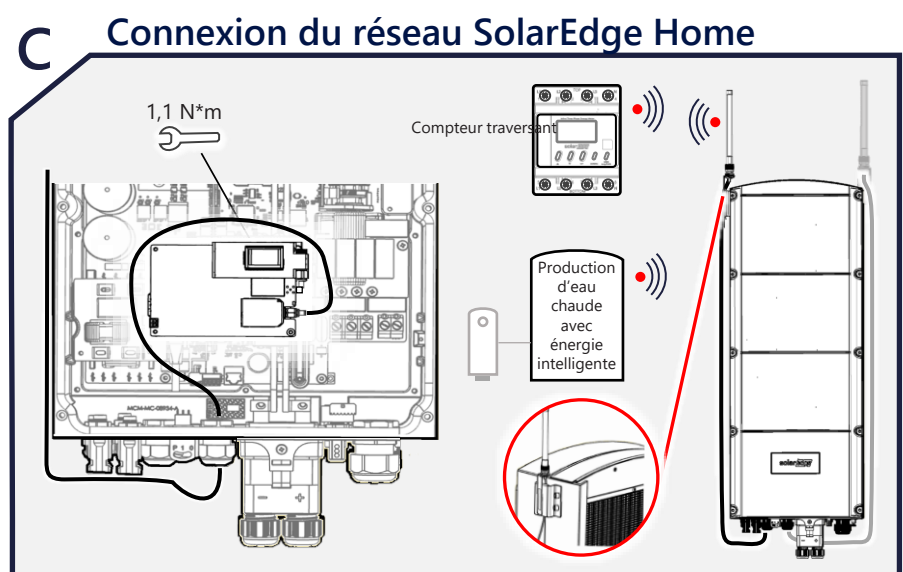

Mise en chaîne de plusieurs onduleurs

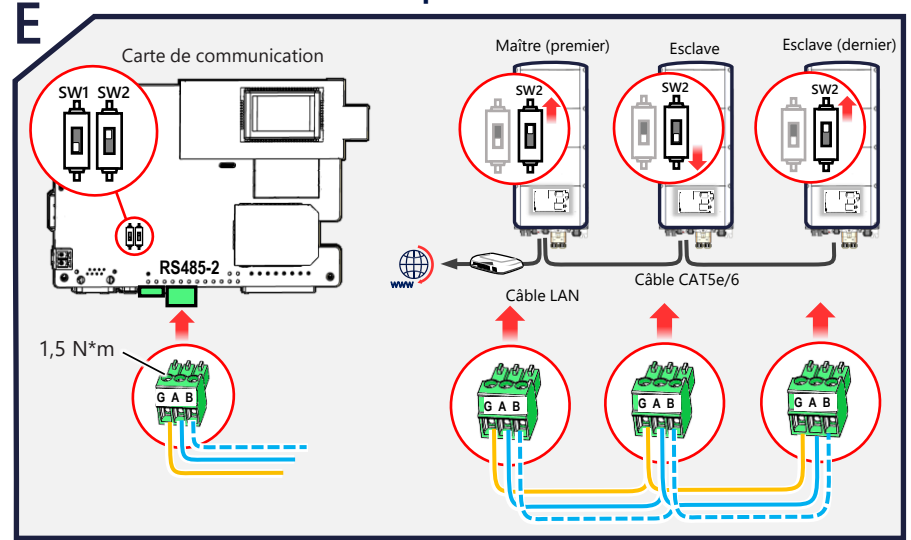

Connexion du compteur (Si une interface de backup est utilisée, le compteur sera connecté par son intermédiaire. Le compteur traversant peut aussi être connecté sans fil)

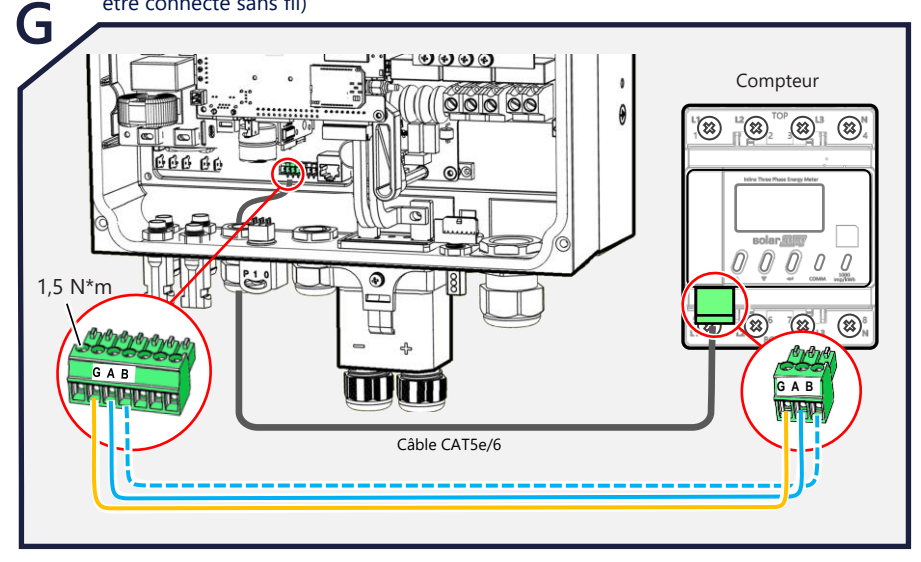

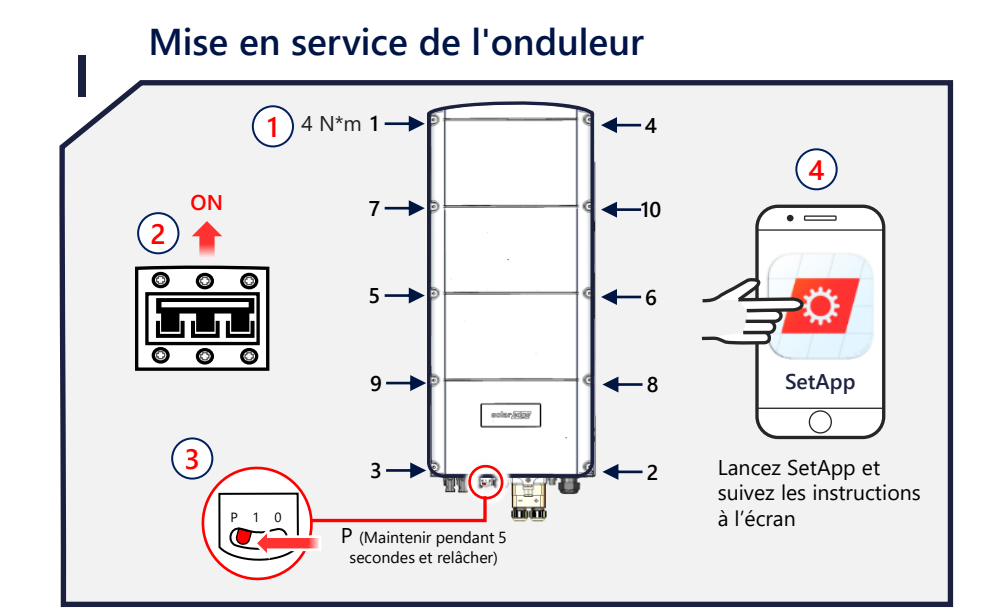

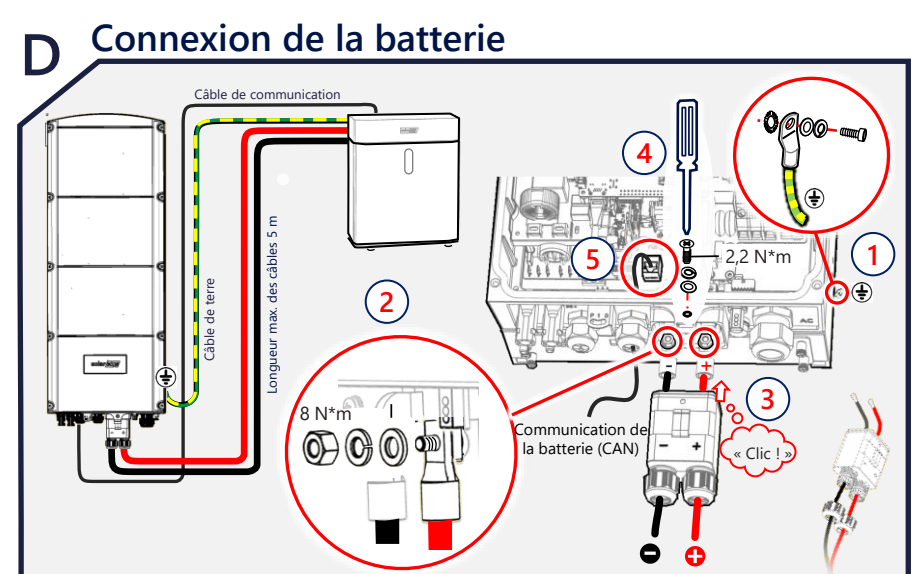

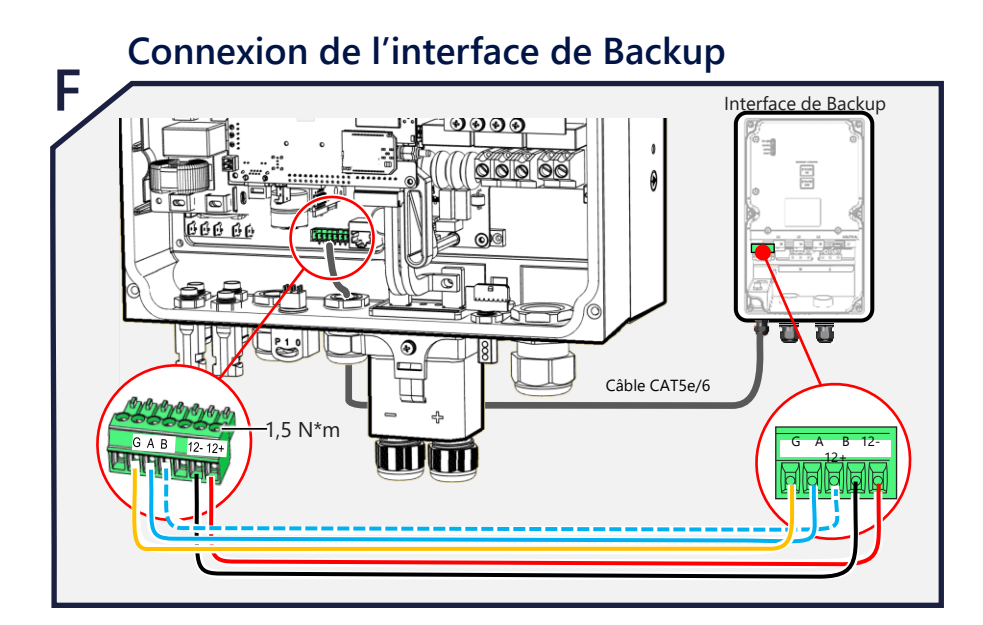

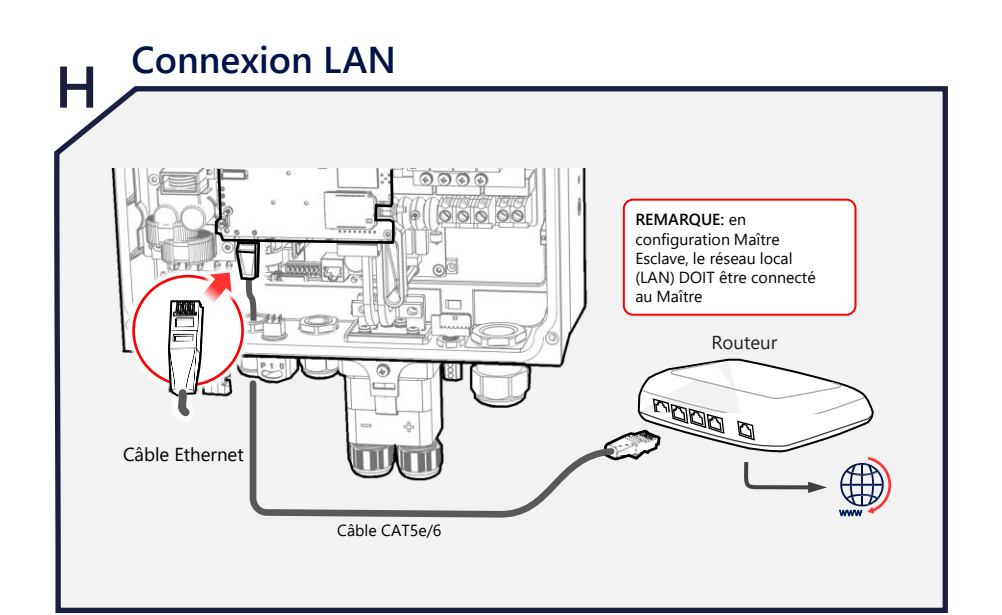

## Signification des voyants

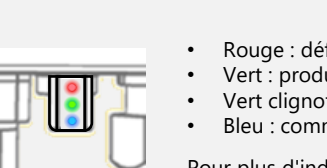

Rouge : défaut

- Vert : production d'énergie Vert clignotant : connexion au réseau ok
- Bleu : communication ok

Pour plus d'indications, se référer à : https://www.solaredge.com/leds

Pour connaître l'état à distance, les indications de défaut et les performances du système, consultez la rubrique Supervision à distance à l'adresse suivante : https://www.solaredge.com/products/pv-monitoring#/

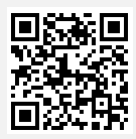